## Applying for PGCE/SD Courses for 2019 entry.

How to find the codes you need and how to apply.

First we'll need to head over to <a href="https://getintoteaching.education.gov.uk/">https://getintoteaching.education.gov.uk/</a>, once there you want to click 'how to apply';

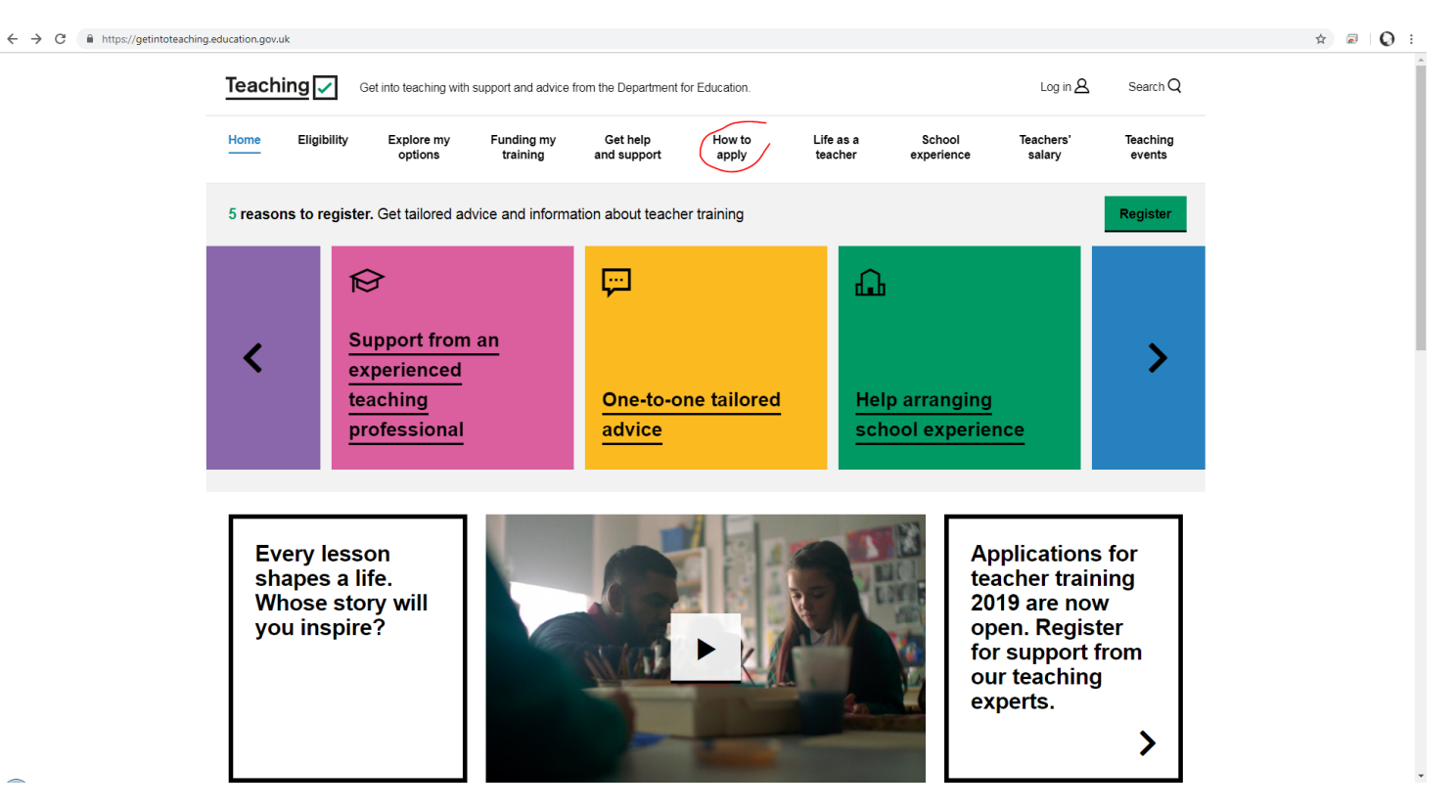

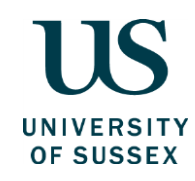

## On the next screen, scroll down and click the search button;

| $\leftrightarrow$ $\rightarrow$ $C$ $($ https://getintotead | aching.education.gov.uk/how-to-apply                                                                                                    | ☆ 🗟 🧔 : |
|-------------------------------------------------------------|----------------------------------------------------------------------------------------------------|---------|
|                                                             | Teaching 🗸 Get into teaching with support and advice from the Department for Education. Log in A Search Q                                                                                                    | •       |
|                                                             | Home Eligibility Explore my Funding my Get help How to Life as a School Teachers' Teaching options training and support <u>apply</u> teacher experience salary events                                                                                             |         |
|                                                             | ✓ 5 reasons to register. Get tailored advice and information about teacher training Register                                                                                                    |         |
|                                                             | Search         Bearch for postgraduate teachert         training courses in England         starting in 2019. You can search         by location, training provider, marking provider, writing a great         application and organising your         references |         |
|                                                             | Upcoming events 🗄 View all events >                                                                                                    |         |
| ~                                                           | Train to Teach London       Train to Teach Bristol       Train to Teach Nottingham       Train to Teach Leeds         Chat now. We're here to help.       16 October 2018 - 16:30       17 October 2018 - 16:30       18 October 2018 - 16:30                     |         |

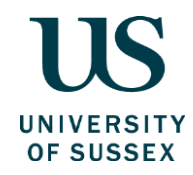

\_

Now we are at the Teacher Training search screen for vacancies. You'll want to search by various terms here to ensure you see all the courses you want. We find the best way to do this is search via the University postcode, so for University of Sussex this is BN1 9QQ. Add this in with a minimum of a 20 mile radius;

## Find courses by location or by training provider

| By postcode, town or city                                    |  |  |  |  |
|--------------------------------------------------------------|--|--|--|--|
| Postcode, town or city                                       |  |  |  |  |
| Falmer, Brighton BN1 9QQ, UK<br>Falmer, Brighton BN1 9QQ, UK |  |  |  |  |
|                                                              |  |  |  |  |
| 20 miles •                                                   |  |  |  |  |
| Across England                                               |  |  |  |  |
| or                                                           |  |  |  |  |
| By school, university or other training provider             |  |  |  |  |
| Continue                                                     |  |  |  |  |

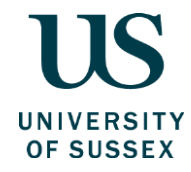

Now select the courses you'll want to search for;

| na | ary                                                                |
|----|--------------------------------------------------------------------|
|    | Primary                                                            |
|    | Primary with English                                               |
|    | Primary with history and geography                                 |
|    | Primary with mathematics                                           |
|    | Bursaries of £6,000 available.                                     |
|    | You can also take a <u>subject knowledge enhancement (SKE) cou</u> |
|    | Primary with modern languages                                      |
|    | Primary with physical education                                    |
|    | Primary with science                                               |
|    |                                                                    |
|    |                                                                    |

**Balanced science** 

Biology

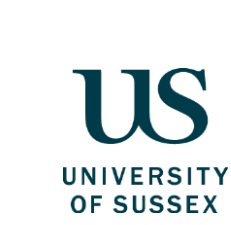

Now you should be seeing all the course search results. Once you find the courses you are interested in, before hitting the apply button, make sure to take a note of the 'Training Provider Code' and the 'Training Programme Code'. You can find these at the bottom of the course information screen;

## Apply

<u>Apply on the UCAS website</u>. You'll need to register with UCAS before you can apply.

Visit Get into Teaching for <u>guidance on applying for teacher training</u>.

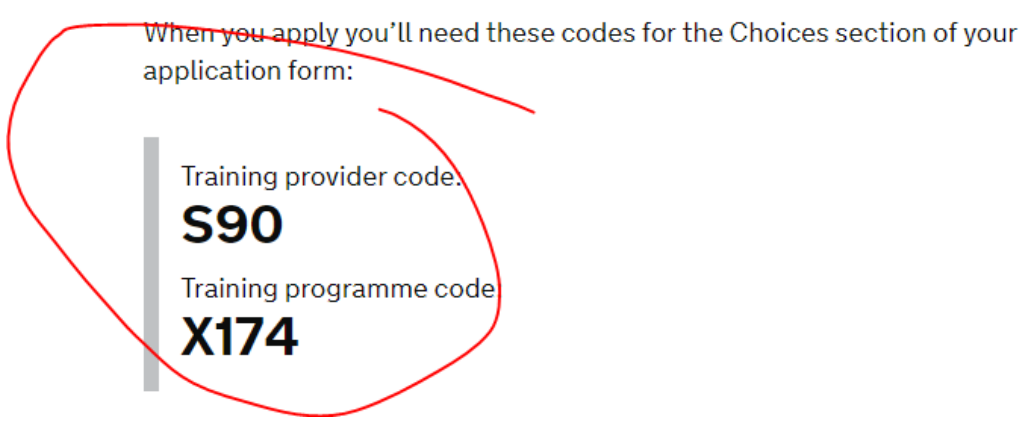

Now you have made a note of all the training programme/provider codes you will need, we can head over to UCAS Teacher Training to apply. You can find a direct link to this with the course codes on any search result.

Sign up and register with UCAS.

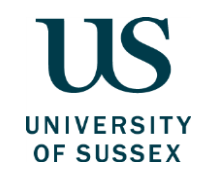

Now let's jump straight to course choices.

With the training provider code you have wrote down, enter that here;

| Veicome                  | Choices                                                                                  |                             |
|--------------------------|------------------------------------------------------------------------------------------|-----------------------------|
| ersonal details          | Training provider code*                                                                  | Search (?)                  |
| hoices                   | Training programme*                                                                      | See list (?)                |
| ducation                 | Training location/campus<br>code*                                                        | See list (?)                |
| chool/work experience    | Flexible modular training                                                                | Please select (?)           |
| ersonal statement        | programme*                                                                               | Place sclot (0)             |
| UCAS<br>Teacher Training |                                                                                          | Contact   Help   Print page |
| UCAS<br>Teacher Training |                                                                                          | Contact   Help   Print page |
| UCAS<br>Teacher Training |                                                                                          | Contact   Help   Print page |
| UCAS<br>Teacher Training | Choose a provider                                                                        | Contact   Help   Print page |
| UCAS<br>Teacher Training | Choose a provider<br>Enter the name of the trainir<br>or training provider code.         | Contact   Help   Print page |
| UCAS<br>Teacher Training | Choose a provider<br>Enter the name of the trainin<br>or training provider code.<br>\$90 | Contact   Help   Print page |

© UCAS 2018

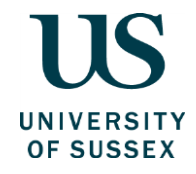

Once you have inputted the provider code, click 'See List' on either of the following boxes;

| Choices                                       |                   |
|-----------------------------------------------|-------------------|
| Training provider code*                       | S90 Search (?)    |
| Training programme*                           | See list (?)      |
| Training location/campus<br>code*             | See list ?)       |
| Flexible modular training<br>programme*       | Please select (?) |
| Full-time or part-time<br>training programme* | Please select (?) |
| Name of main subject or<br>subjects           | (?)               |

You will then see a list of results, similar to what you did on the Gov.uk website. Select your choice and add it to your application.

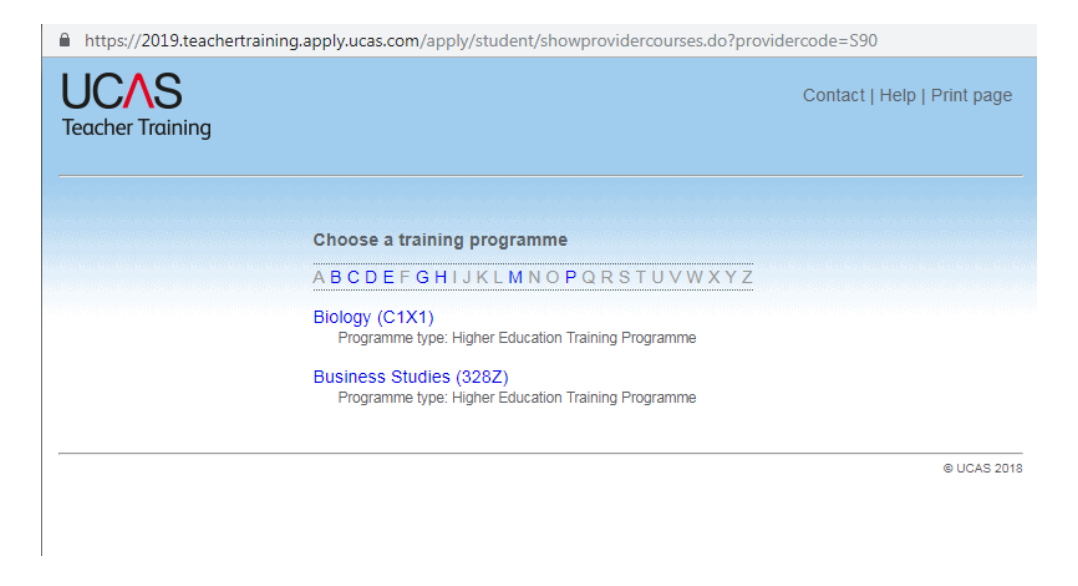

Now all you need to do is finish your UCAS application and hit Apply 😊

Good luck and we hope to see you soon!